## 香港公共圖書館 - 電子資料庫使用指南 Hong Kong Public Libraries - Electronic Database User Guide

# Naxos Spoken Word Library

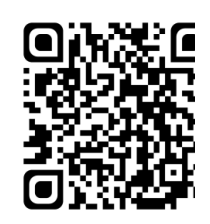

## ONLINE AUDIO BOOKS LIBRARY 😡

Naxos Spoken Word Library (NSWL) features a comprehensive collection of classic audiobooks from Naxos and other publishers. It includes the entire Naxos audiobook catalogue, specialized on literary classics and educational theme, with selections on contemporary fiction and non-fiction texts as well as the Naxos Educational products focusing on the backgrounds to operas and the lives of great composers.

- Mainly streamed in English, while some are in French, German and Portuguese.
- Collects a variety of titles on literature and poetry which range from medieval times to the twenty-first century, fiction, non-fiction, drama, philosophy, great epics and tales, opera, religion, history, biographies and music education...etc.
- Most of the works come with synchronised full-text display on the screen. Users may read while listening to the audio books in order to enhance their reading, listening and pronunciation skills.

拿索斯線上有聲圖書館收錄了來自拿索斯及其 他出版社的經典有聲書,當中包括以文學經典及 教育為主題的整個「拿索斯」品牌有聲書及當代 小說、非小說作品。此外,亦有圍繞歌劇背景和 偉大作曲家生活的拿索斯教育作品。

- 主要以英語串流播放,也有部分以法語、德
  語及葡萄牙語串流播放。
- 多元化的內容包括由中世紀到二十一世紀
  的文學、詩作、小說、非小說、戲劇、哲學、
  宗教、神話、寓言、歷史、傳記及音樂教育等。
- 當中大部分附設文字版全文·可同步顯示於
  螢幕·供讀者邊讀邊聽·提升閱讀、聆聽及
  發音的能力。

#### System Requirement: HTML5 is the default player

**Browser:** Internet Explorer 7+, FireFox 2+, Safari 2+, Chrome with Flash Player 9.x or later (For updates, please refer to the database's webpage)

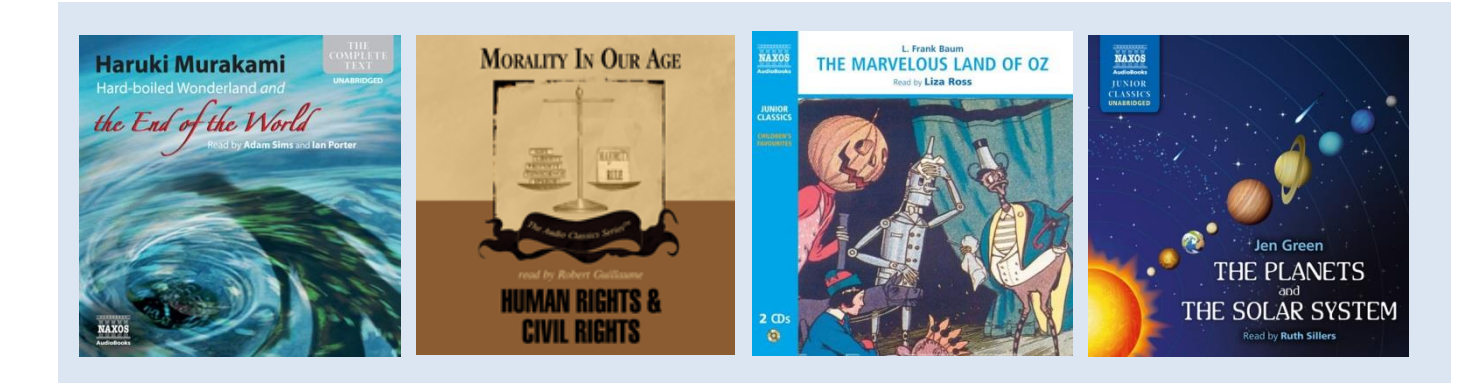

## **Searching**

#### A. Keyword Search

Enter the keywords in the search box e.g. Author, Reader, Title, ISBN and click Search.

### **B. Advanced Search**

Click Advanced Search. Enter keywords into the fields such as 'Category no', 'Author', 'Reader', 'Genre and Categories' on the page and click Search/ Search Now.

The magnifying glass next to the box provides a drop-down alphabetical listings for desired terms. Select the item you want and click Search/ Search Now.

#### C. Browsing

New Releases and Recent Additions – click title or catalogue no newly and recently added. Click the navigator bar at the top and browse an alphabetical listing of items by Readers/ Actors, Authors, Languages, Publishers or the list of category on the left menu.

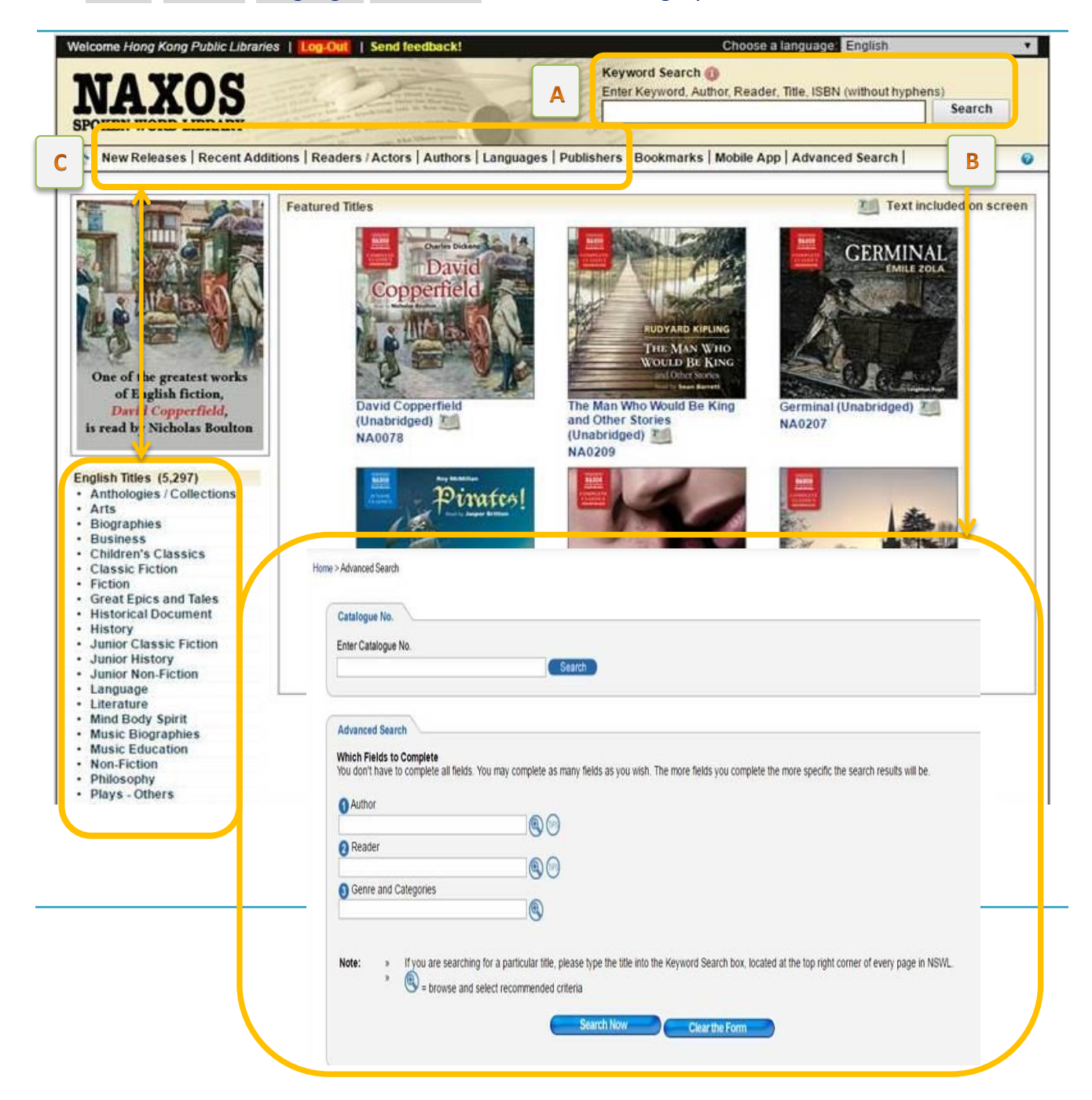

## **Audio Streaming**

- 1. Click on the CD album cover or title, a new window containing the track list and CD cover will be shown.
- 2. Click About This Recording, Backcover Image and Booklet to learn more information about the item.
- 3. Click the box to select the tracks and click Play Selections to play selected tracks or Play All to play from the first track.

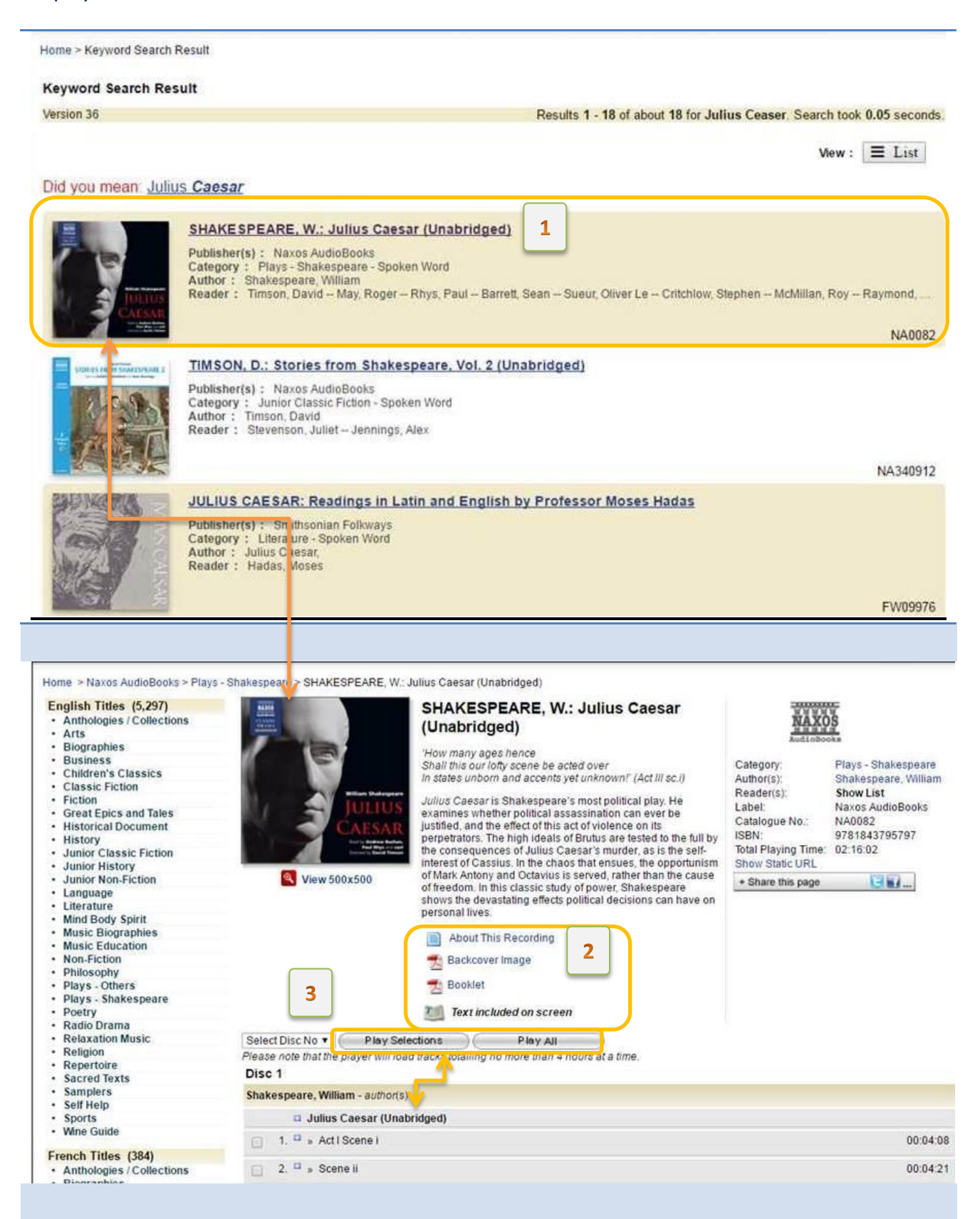

- 4. Use the media player to play, stop, pause, forward or backward the tracks.
- 5. While listening, you may access the texts on screen while it is being read and print out the

notes by clicking 🚔. Library users need to follow the standard procedures to pay for and collect the printouts made at the Hong Kong Public Libraries.

| NML SHAKESPEARE, W.: Julius Caesa                                                                                                    | ar (Unabridged)                                                                                                    |   |                             |           |       |                |
|----------------------------------------------------------------------------------------------------|----------------------------------------------------------------------------------------------------|---|-----------------------------|-----------|-------|----------------|
| S A                                                                                                    | Shakespeare, William<br>Julius Caesar (Unabridged): Cassius – I know that virtue to be in you, Brutus<br>Barrett, Sean   Buchan, Andrew   Rhys, Paul   Carter, Pip   Sueur, Oliver Le   Critchlow, Stephen   Somerville, Harry   Raymond, Emily   Tincey, J |   |                             |           |       | Use Rish Playe |
| Jueius                                                                                                    | 0.50                                                                                                    |   |                             |           | 04:23 |                |
| CAESAR                                                                                                    | ≡ «                                                                                                    | ₩ |                             | -()       | -0    |                |
| 3                                                                                                    |                                                                                                    |   |                             | _         |       | Font size:     |
| As well as I do know your outwo<br>Well, honour is the subject of m<br>I cannot tell what you and other<br>Think of this life; but for my sin<br>I had as lief not be as live to be<br>In awe of such a thing as I myse<br>I was born free as Caesar; so we<br>We both have fed as well, and we<br>Endure the winterÅ-s cold as we<br>For once, upon a raw and gusty<br>The troubled Tiber chafing with<br>Caesar said to me, Å 'DarÅ-st th<br>Leap in with me into this angry<br>And swim to yonder point'Å- U<br>Accounted as I was, I plunged in<br>And bade him follow. So indeed<br>The torrent roarÅ-d, and we did | rd favour,<br>y story,<br>men<br>gle self,<br>if,<br>e can both<br>ll as he:<br>day,<br>her shores,<br>nu, Cassins, now<br>flood<br>pon the word,<br>he did.<br>buffet it                                                                                   | 5 |                             |           |       |                |
| SHAKESPEARE, W.: Julius Caesar (Un                                                                                                    | abridged)                                                                                                    |   |                             |           |       | Buy & Download |
| Naxos AudioBooko   NA0082                                                                                                    |                                                                                                    |   |                             |           |       | J. NAXOS       |
|                                                                                                    |                                                                                                    |   | © Na+10 Digital Services US | inc 2010. |       |                |

- 6. Please click "Log-Out" button at the top menu bar of the database' homepage to exit the system when not in use.
- 7. You can click ? at top right hand corner of the database' homepage to learn more from frequently asked questions and user instructions.

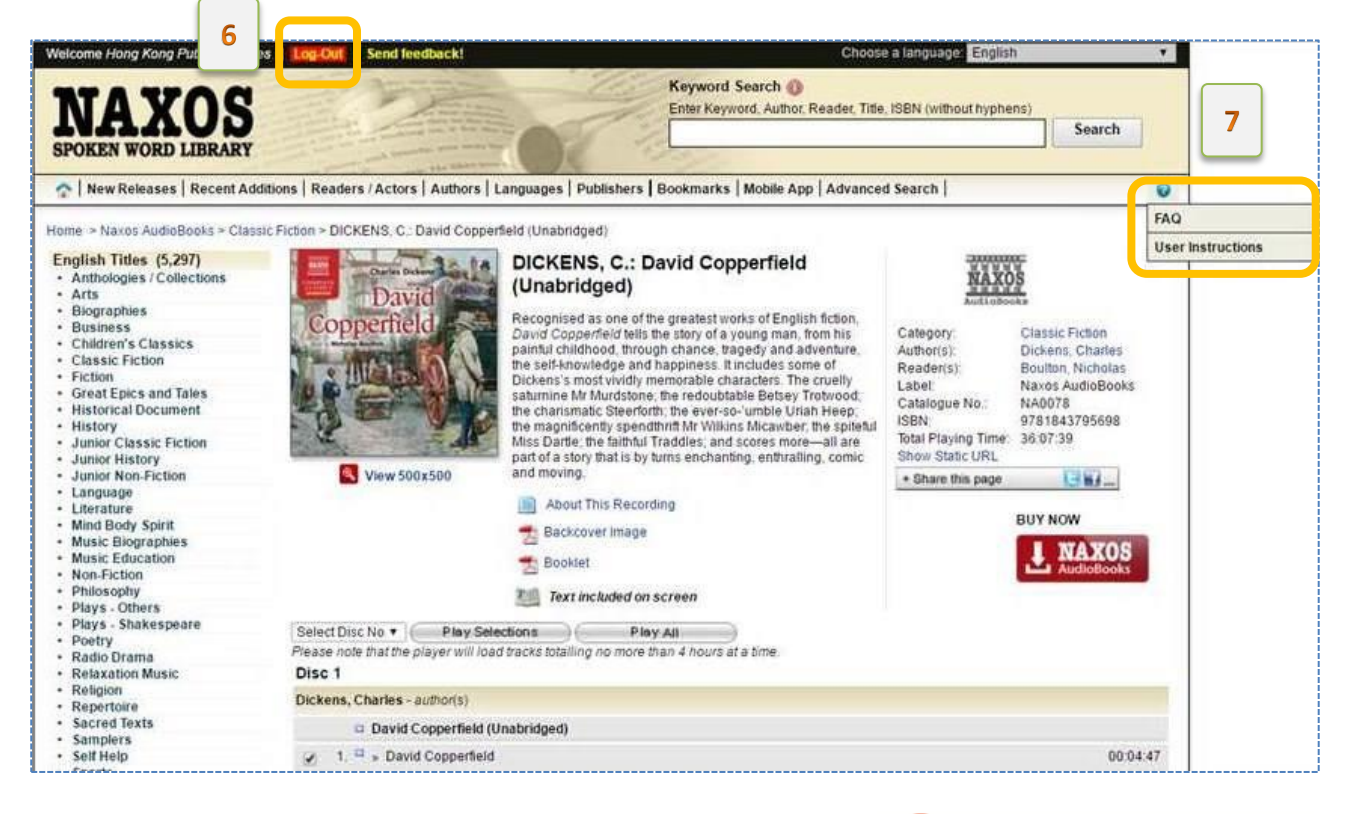

-End-

康樂及文化事務署

香港公共圖書館 Hong Kong Public Libraries